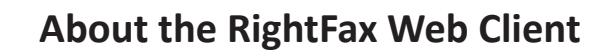

The RightFax Web Client allows you to access your e-fax account from any ITS-supported browser, from your MacOS, iOS, Windows, or Android device, and includes all of the functionality of the Windows client. **NOTE: You must be on a WMC network to log in.** 

## Logging In

- 1. Type http://rfax-app02/webclient into your browser address bar.
- 2. Type your CWID (Using this format: cumc\CWID) and password when prompted.
- 3. Click Sign in.

| 🚔 Main  | Flags    |    | Time      | To/From | Fax Number | Pages | Status           |   |
|---------|----------|----|-----------|---------|------------|-------|------------------|---|
| 💼 Trast | *        |    | 9/15/2015 | me      | 6469620601 | CS    | OK               |   |
| E Al    | <b>A</b> |    | 9/15/2015 | me      | 6469620601 | CS    | OK               |   |
| _ /**   | <b></b>  |    | 7/22/2014 | matt    | 1234       | CS    | Held for Preview | _ |
|         | *        |    | 7/22/2014 | matt    | 1234       | CS    | Held for Preview |   |
|         | <b>A</b> | N  | 7/22/2014 | matt    | 1234       | CS    | Held for Preview |   |
|         | <b>A</b> |    | 7/21/2014 | matt    | 6469620601 | CS    | Held for Preview |   |
|         |          |    | 7/21/2014 | TEST    | 1234       | CS    | Held for Preview |   |
|         |          | La | 7/18/2014 | TEST    | 1234       | CS    | Held for Preview |   |
|         |          |    | 7/18/2014 | TEST    | 1234       | CS    | Held for Preview |   |
|         |          |    | 7/18/2014 | TEST    | 1234       | CS    | Held for Preview |   |
|         |          |    | 7/18/2014 | TEST    | 1234       | CS    | Held for Preview |   |
|         |          |    | 7/17/2014 | TEST    | 1234       | CS    | Held for Preview |   |
|         |          |    | 7/17/2014 | TEST    | 555        | CS    | Held for Preview |   |
|         |          |    | 7/17/2014 | Shaun   | 5203194113 | CS    | Held for Preview |   |
|         |          |    | 7/17/2014 | Shaun   | 5203194113 | CS    | Held for Preview |   |
|         |          |    | 7/17/2014 | Shaun   | 5203194113 | CS    | Held for Preview |   |
|         |          |    | 7/17/2014 | Shaun   | 5203194113 | CS    | Held for Preview |   |
|         |          |    | 7/17/2014 | Shaun   | 5203194113 | CS    | Held for Preview |   |

The RightFax Web Home Screen

- 1. Menu Commands: Click Folder to create/delete/edit folders, New Fax to send a new fax, Search to find a specific fax, and Delete to place a selected fax in the Trash.
- 2. Navigation Pane: Access any folders that have been created for your account.
- 3. User Settings: Click here to view your RightFax Account Settings, view and update your Phonebook, manage your Delegates, access Help Documentation, and Logout.
- 4. Content Pane: View and manage your faxes here.

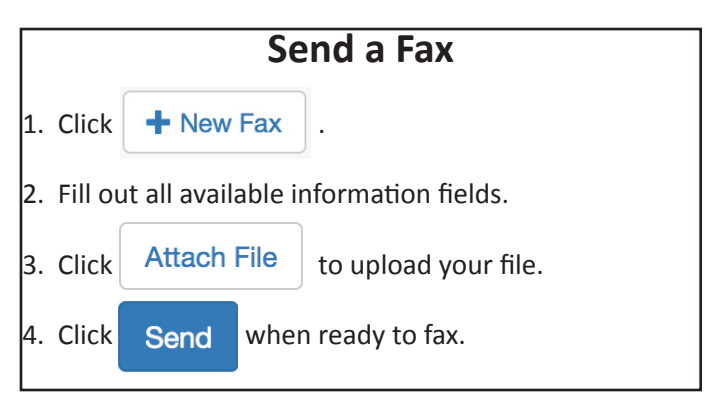

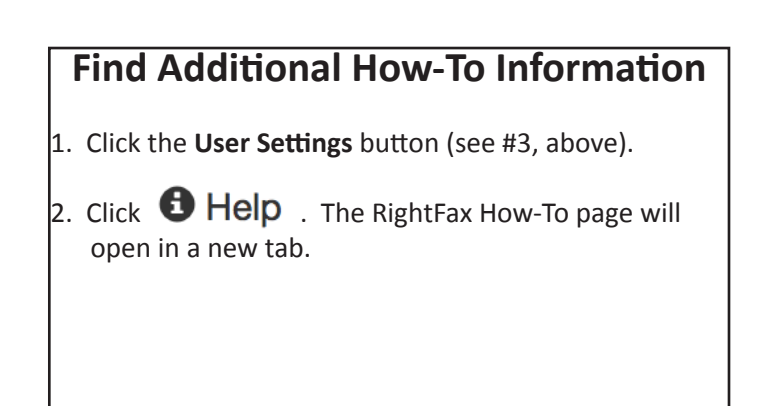

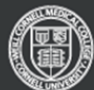